## Puslatbang KHAN Lembaga Administrasi Negara

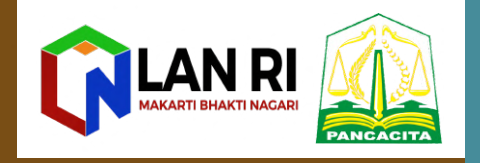

## (ePustaka Puslatbang KHAN LAN)

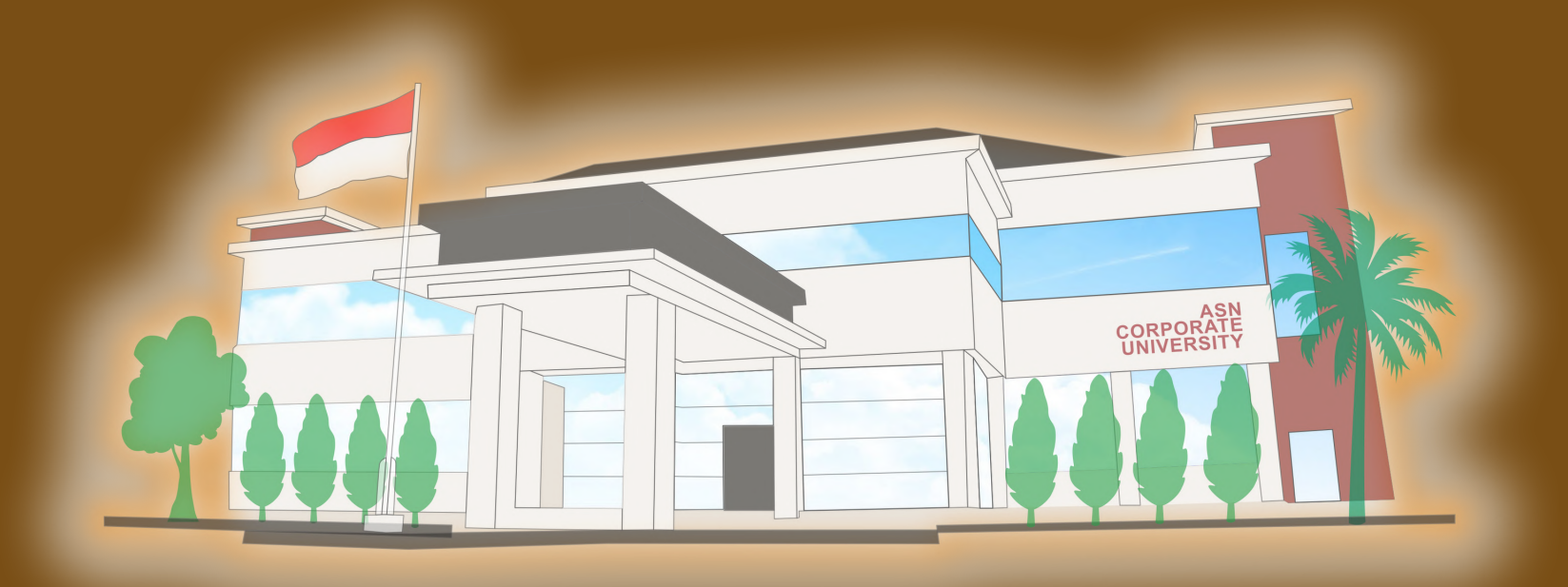

# PANDUAN PENGGUNAAN APLIKASI

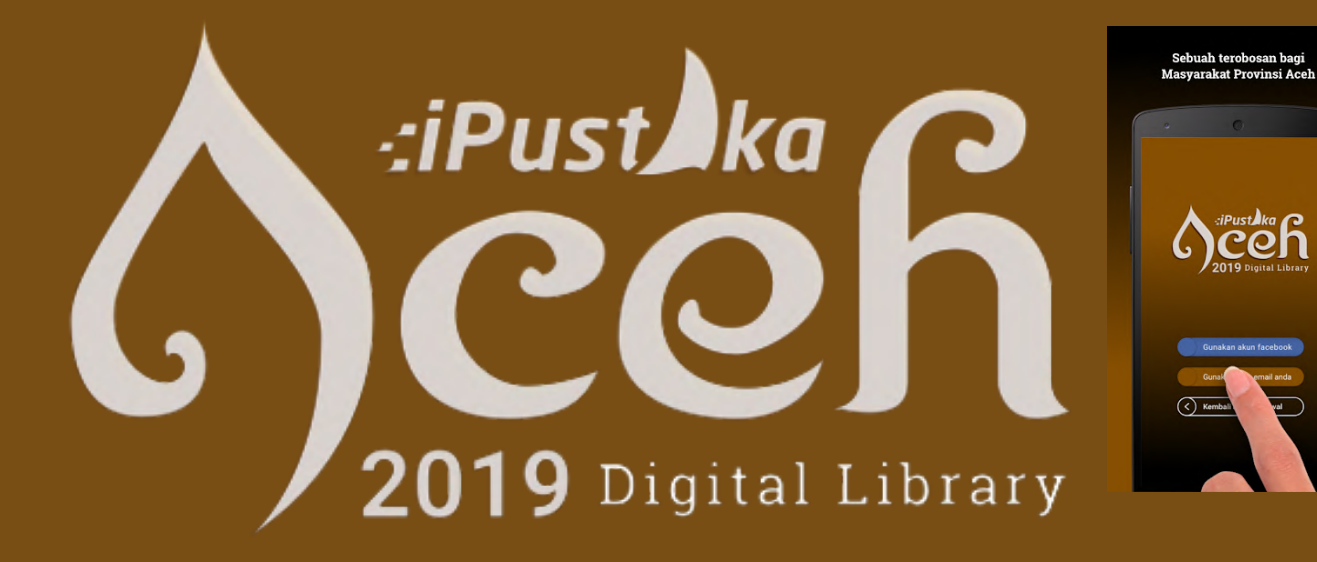

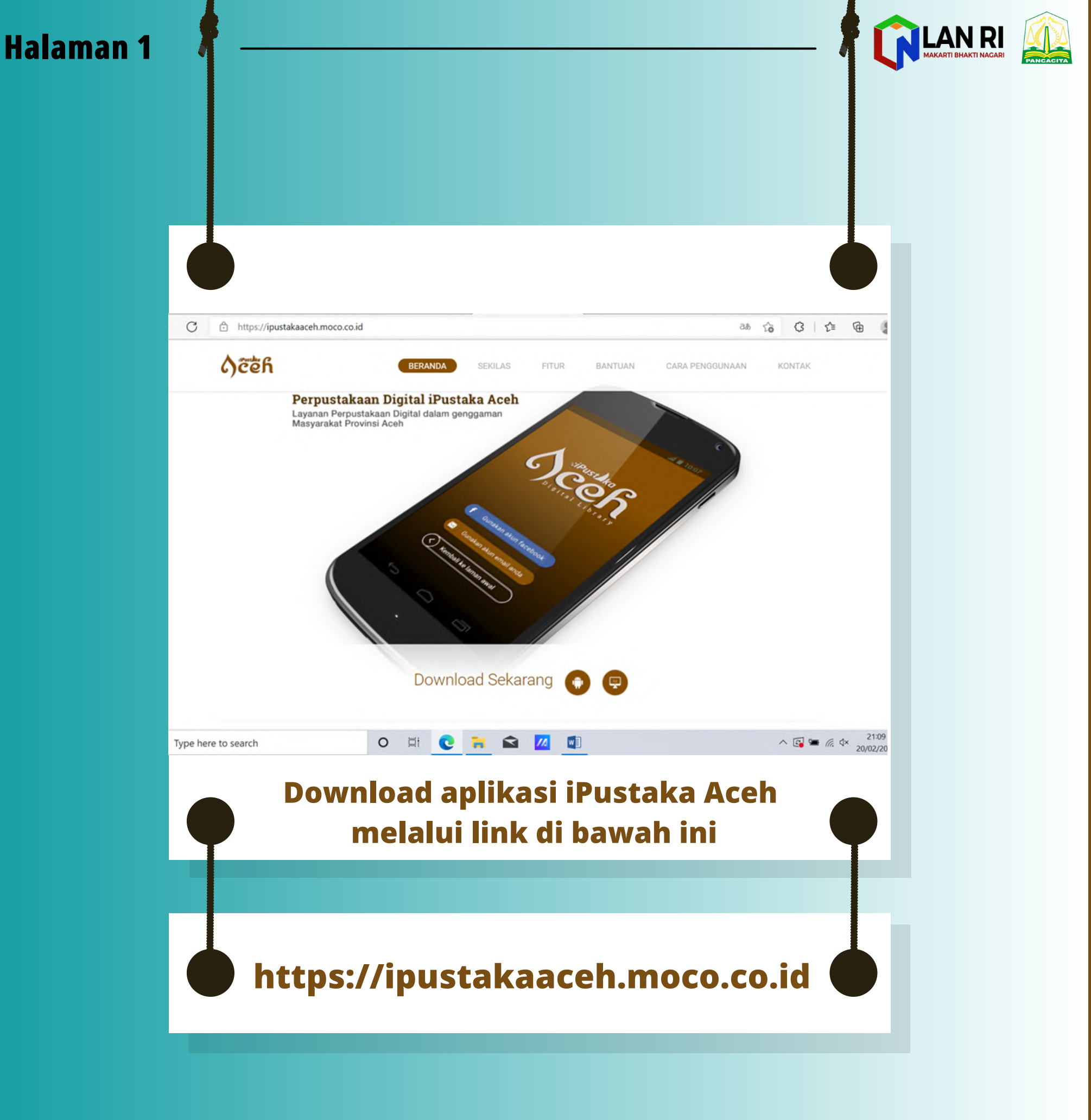

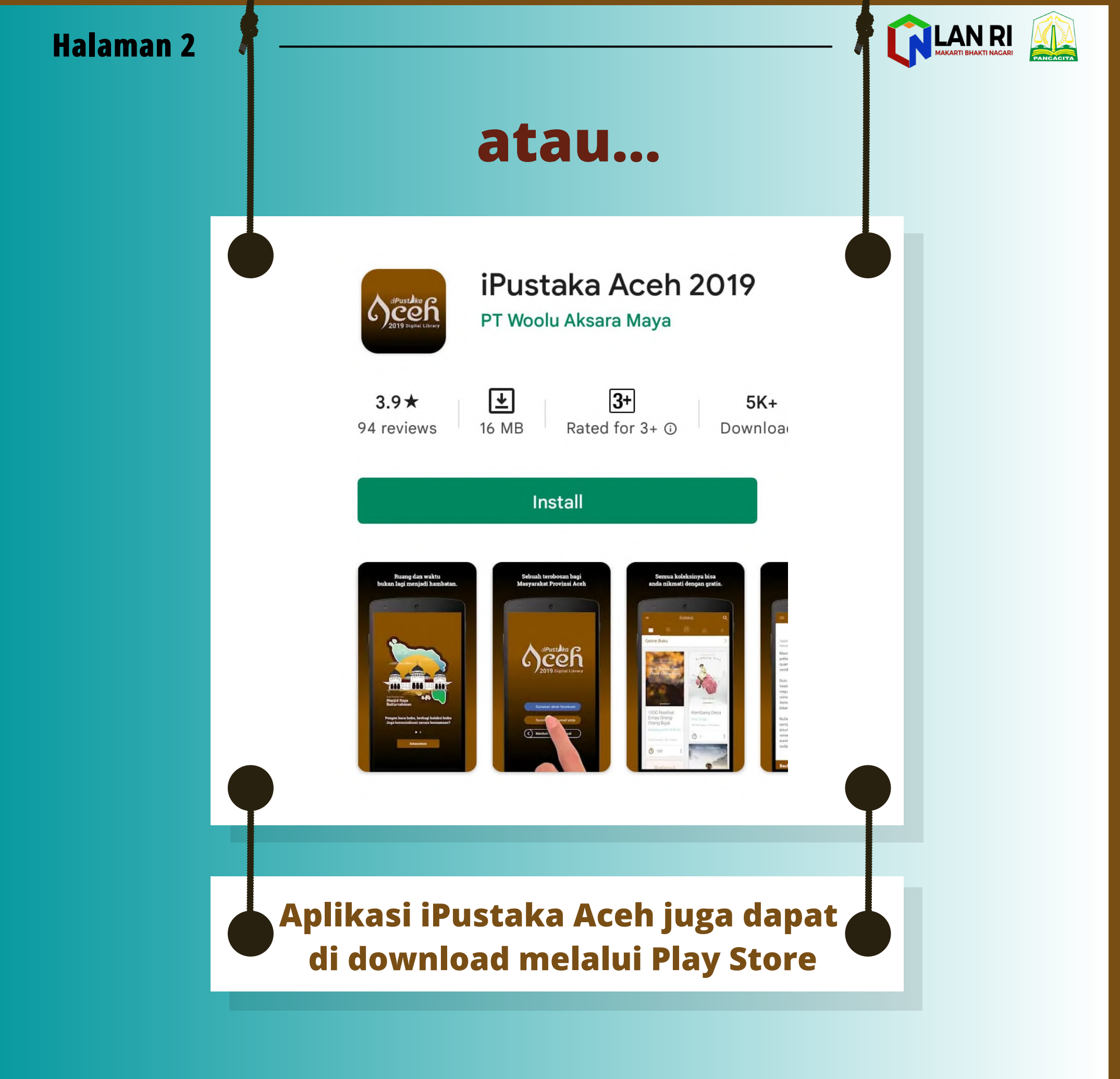

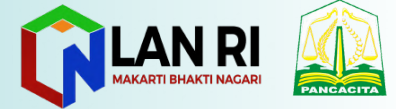

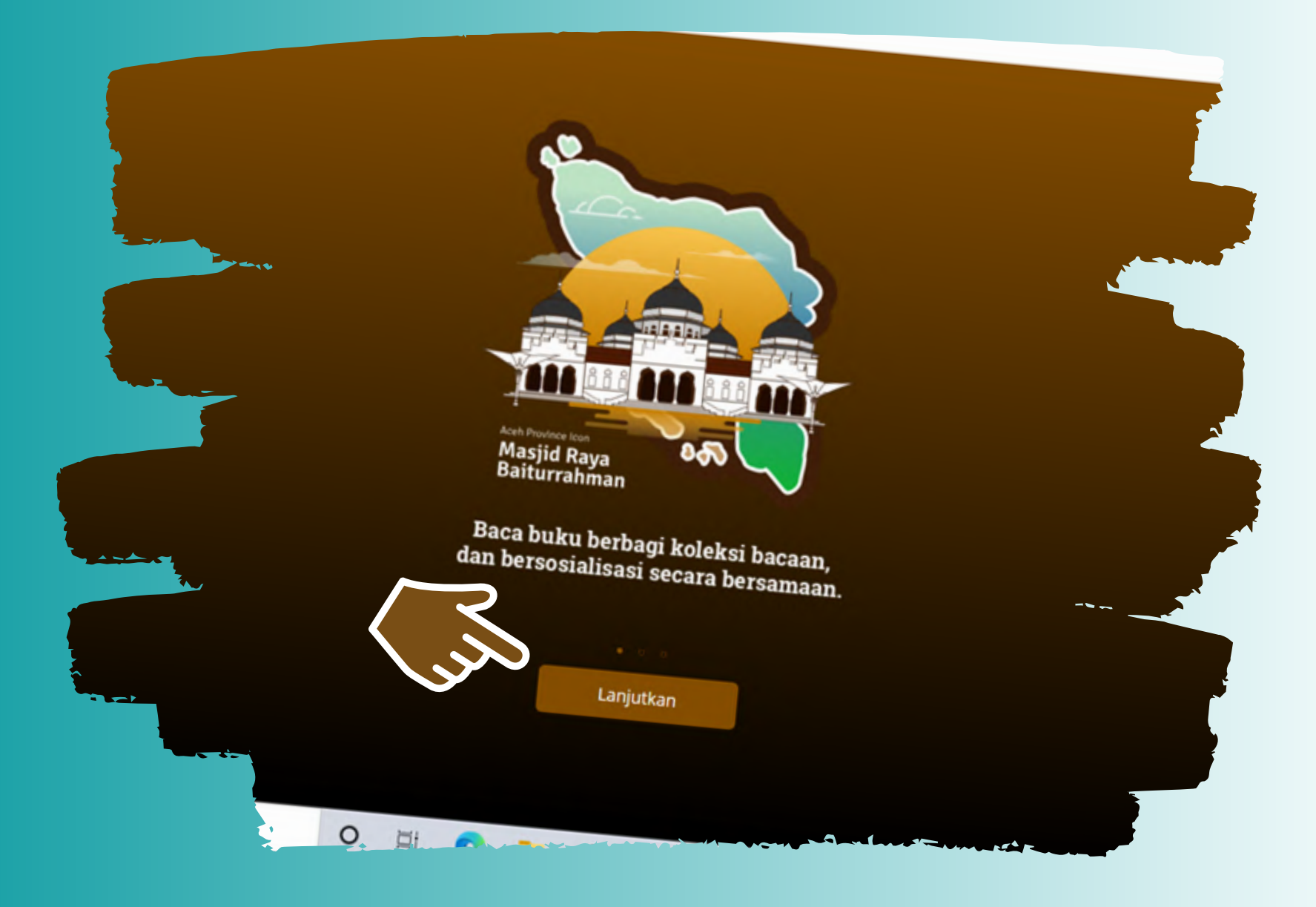

Setelah melakukan penginstalan,

Buka aplikasi iPustaka Aceh pada dekstop PC atau Android anda dan klik "Lanjutkan"

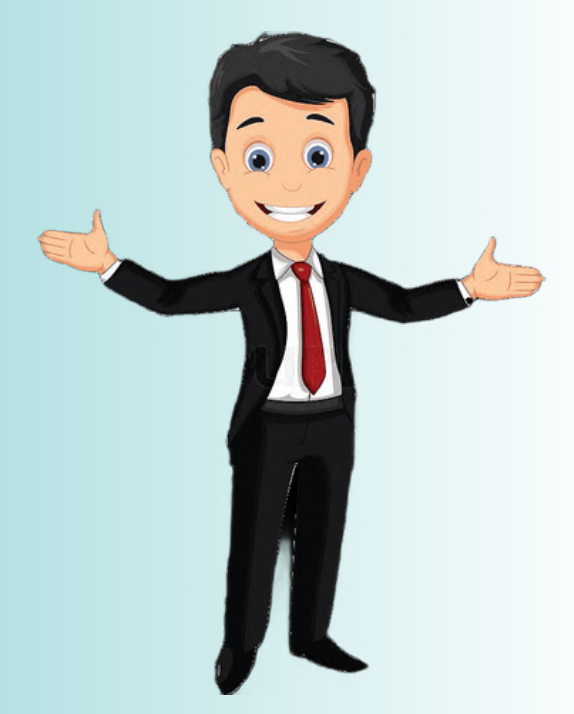

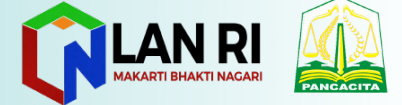

## Kemudian klik **"Tanda tiga garis pada bagian kiri atas"**

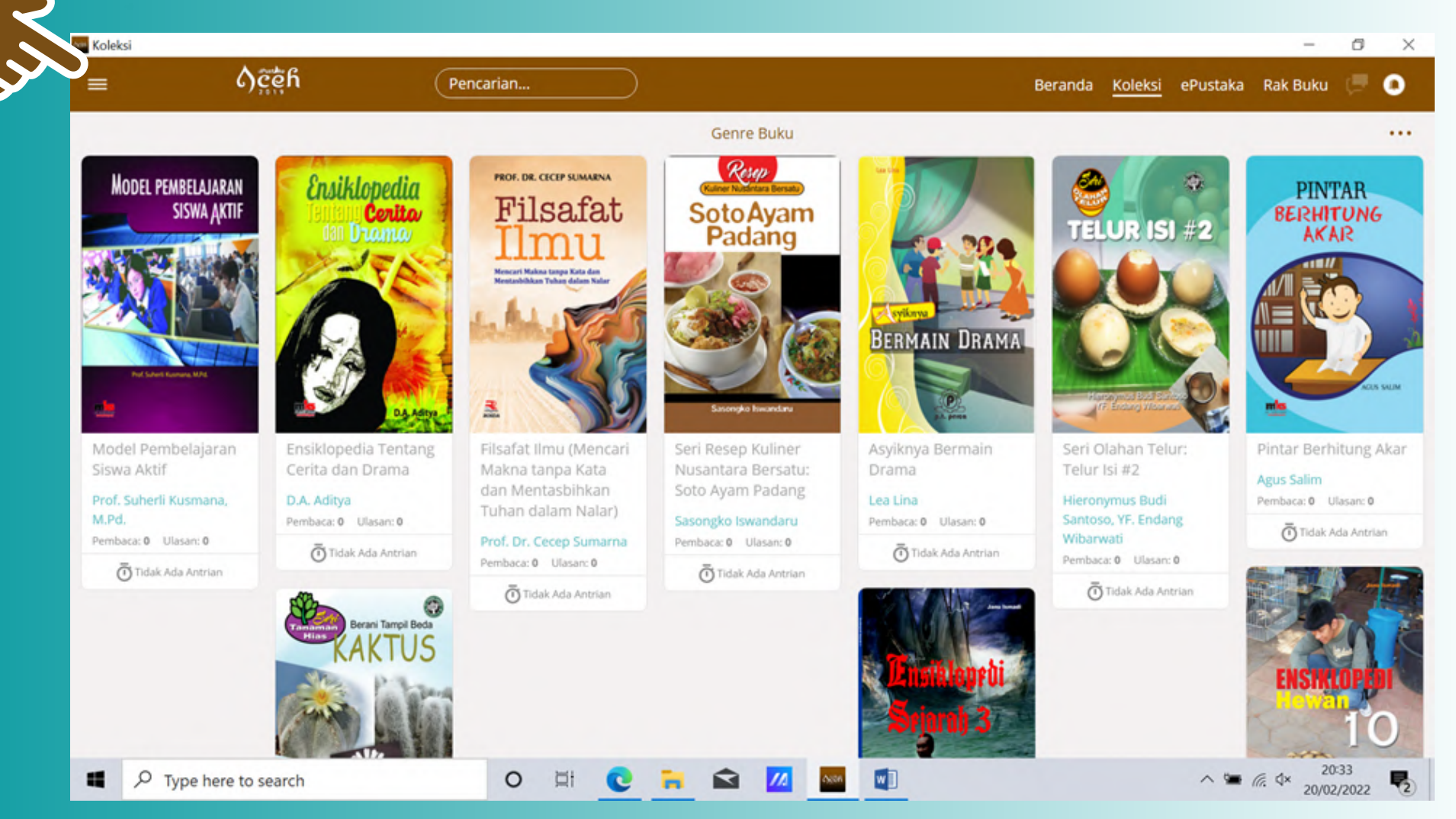

TAMPILAN AWAL APLIKASI IPUSTAKA ACEH

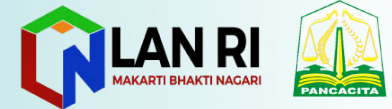

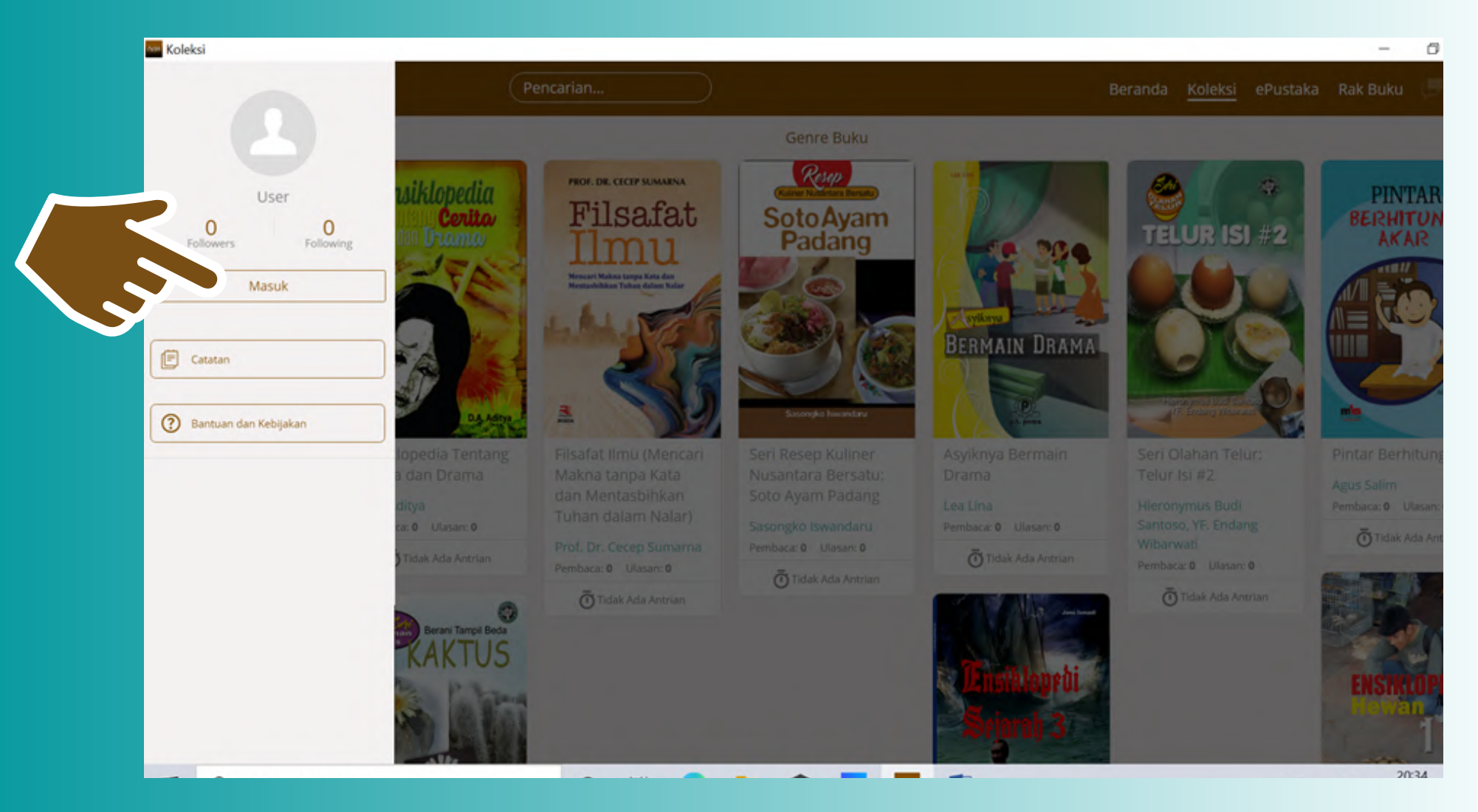

Kemudian klik "Masuk" untuk membuat akun iPustaka Aceh.

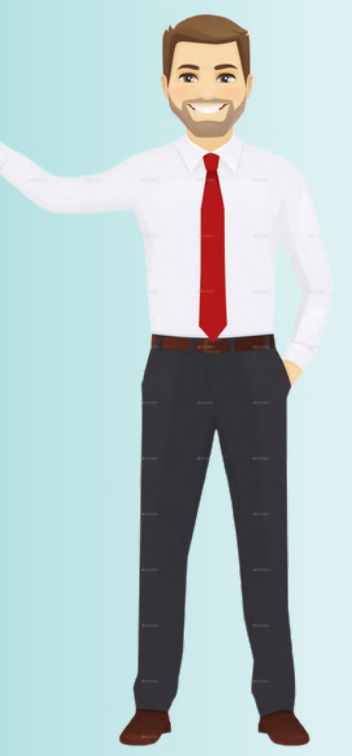

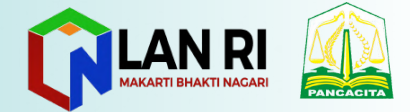

## klik "Gunakan Akun Email"

untuk dapat memudahkan anda dalam melakukan verifikasi.

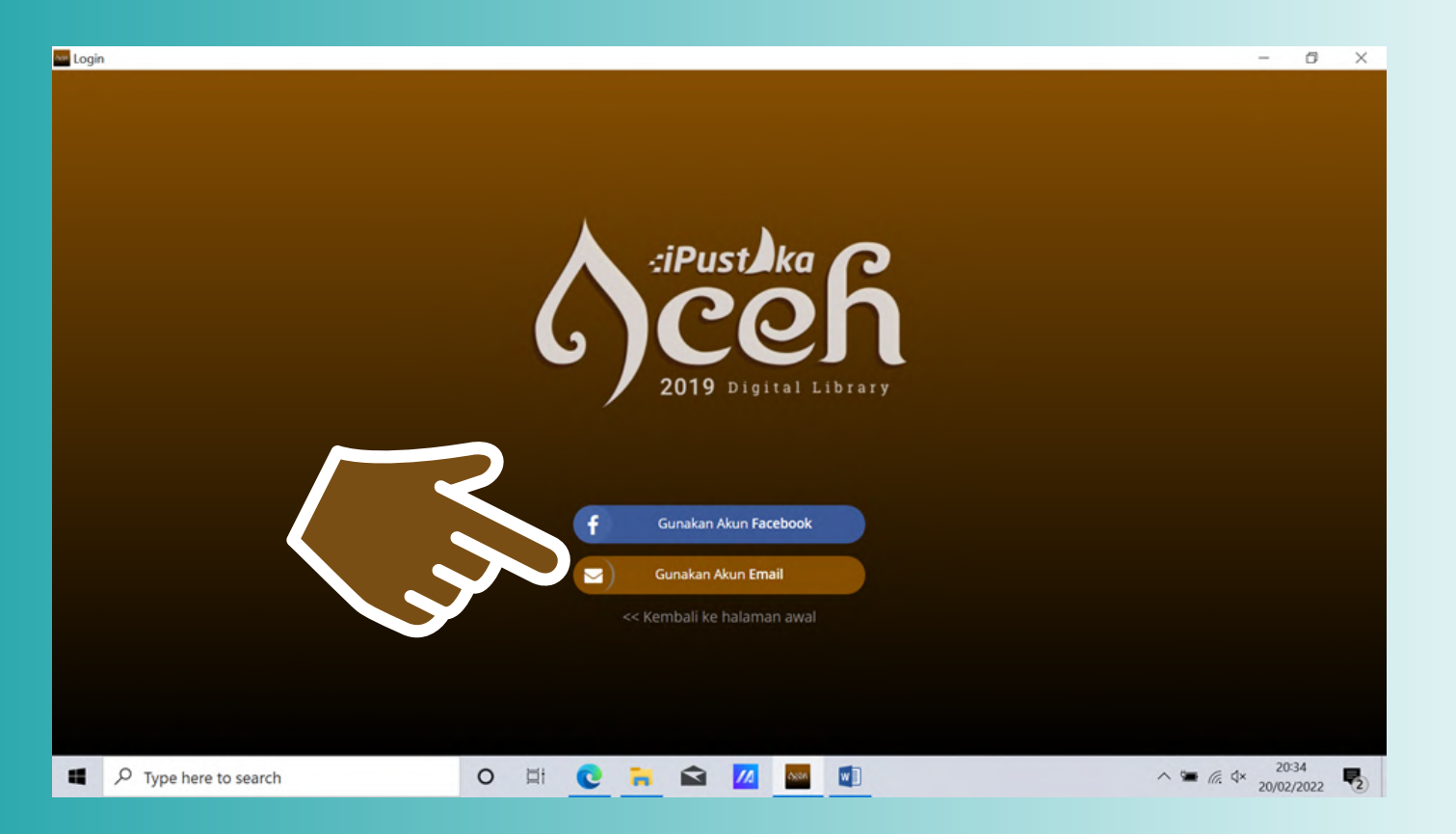

Isilah email dan password anda, dan kemudian klik **"Masuk**"

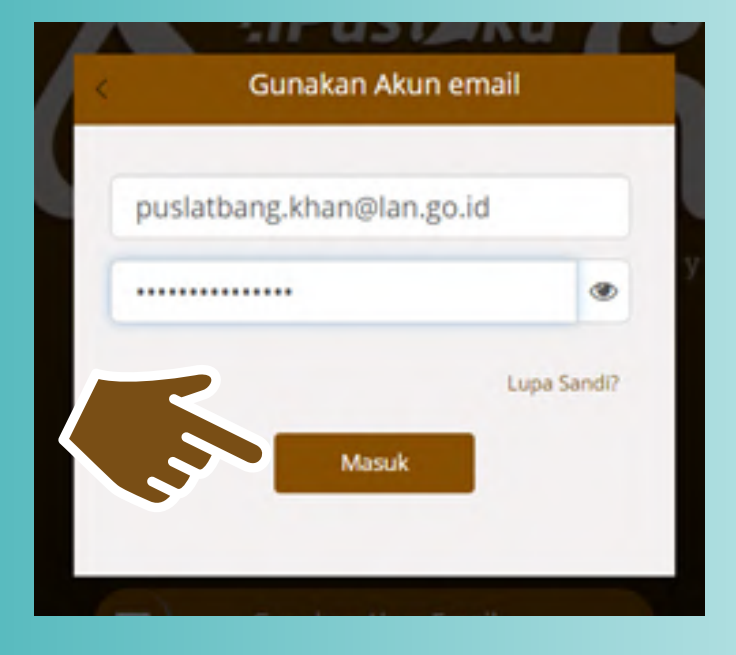

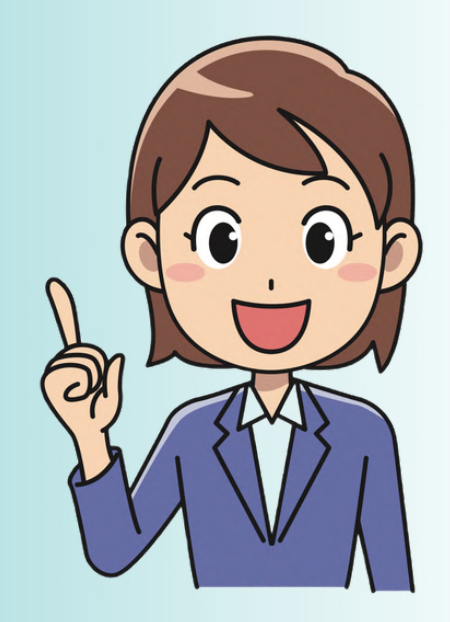

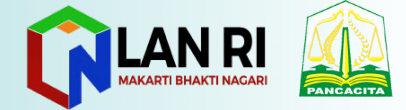

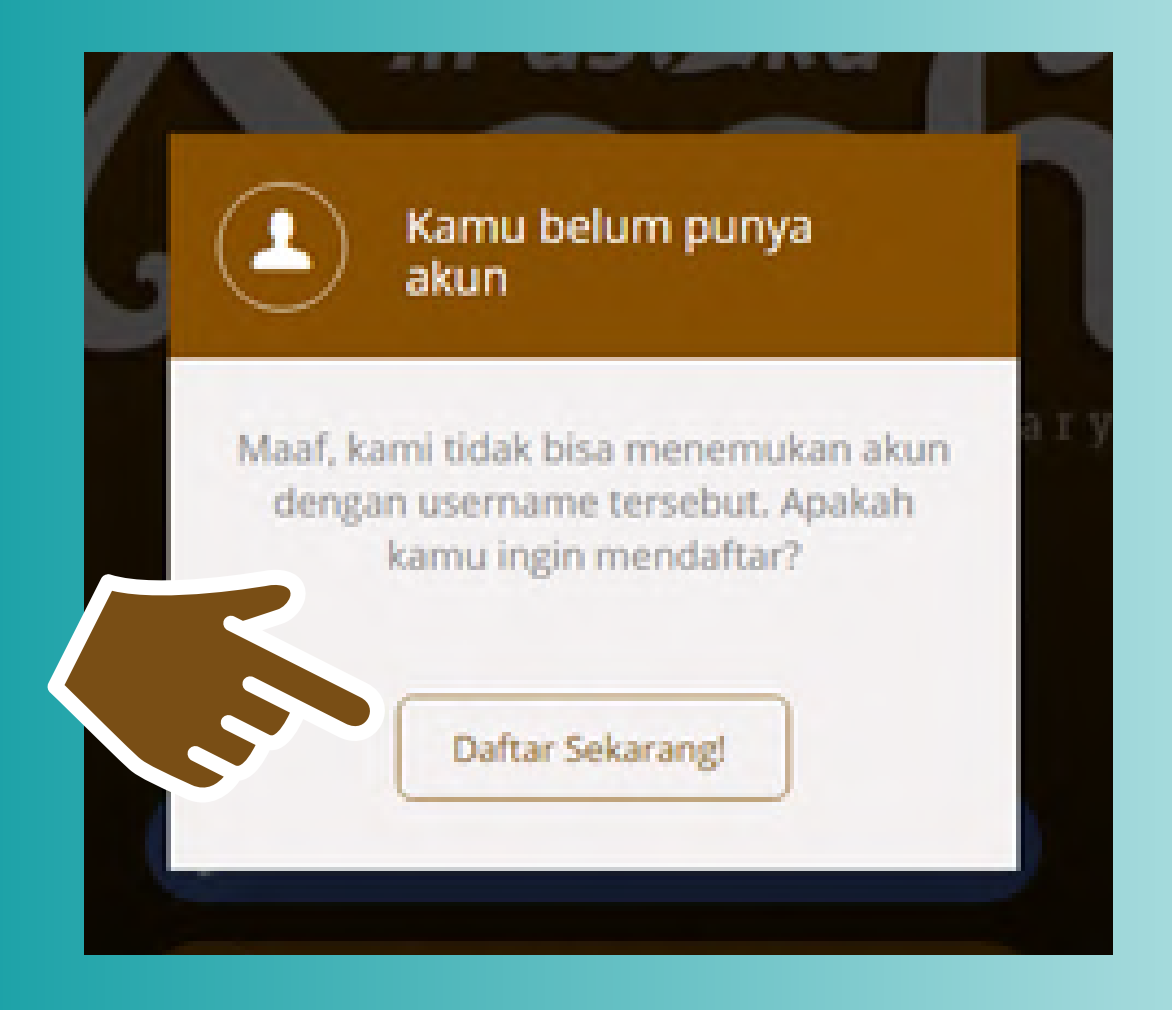

## Kemudian klik "Daftar Sekarang!"

Isilah semua kolom yang tertera untuk mendaftarkan akun email anda, dan kemudian klik "Daftar"

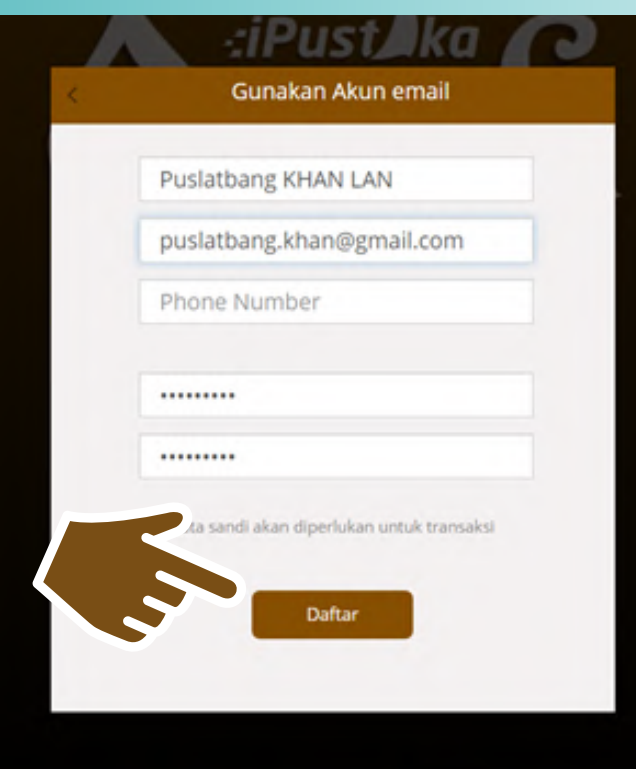

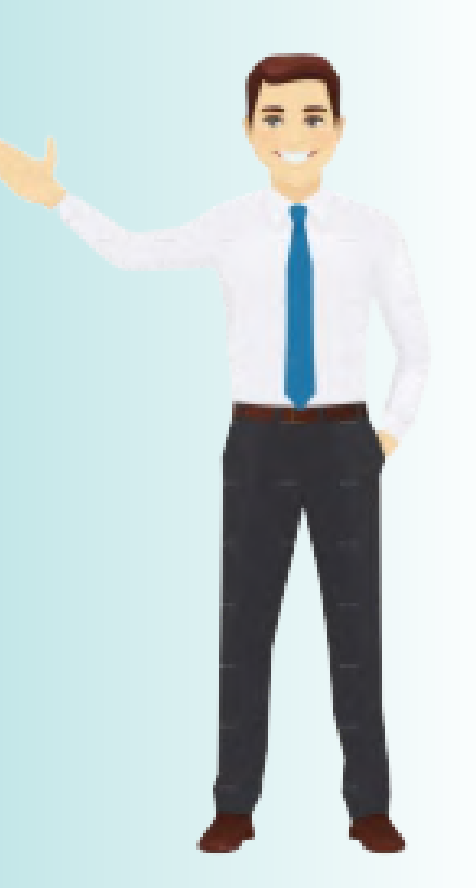

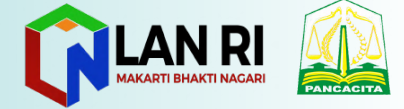

Kemudian klik "Next"

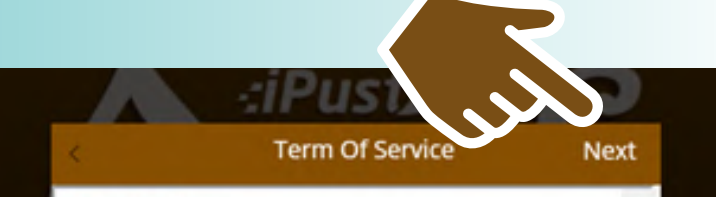

#### Kebijakan Privasi

DENGAN MENGKLIK TOMBOL "ACCEPT": (A) JIKA ANDA MENYATAKAN BAHWA ANDA MEMAHAMI DAN SETUJU BAHWA ANDA ADALAH PENGUNA YANG TERIKAT SECARA HUKUM DENGAN PERJANJIAN PRIVASI APLIKASI IPUSTAKAACEH ("PERJANJIAN" INI) , DAN (B) ANDA ATAU PERUSAHAAN ATAU BADAN YANG ANDA WAKILI ("LICENSEE") TANPA SYARAT MENYETUJUI BAHWA ANDA ADALAH PENGUNA YANG TERIKAT OLEH HUKUM DAN MENJADI SALAH SATU PIHAK DALAM PERJANJIAN INI. JIKA LICENSEE TIDAK MENYETUJUI SEMUA KETENTUAN PERJANJIAN DARI INI, LICENSEE HARUS KLIK "BATAL" UNTUK MENGHENTIKAN DOWNLOAD DAN PROSES INSTALASI, ATAU UNTUK MENGHENTIKAN PERANGKAT LUNAK (SEBAGAIMANA DITETAPKAN DI BAWAH) DARI BERJALAN JIKA TELAH PRA-DIPASANG. JIKA PERSYARATAN INI DIANGGAP SEBAGAI SEBUAH PENAWARAN, PENERIMAAN SECARA TEGAS

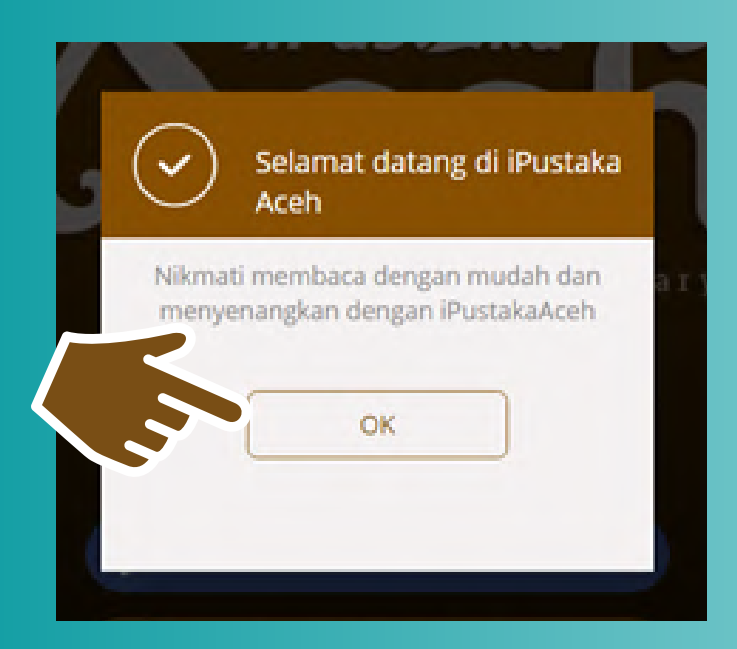

## klik "OK"

## dan klik "I'm Ready Now"

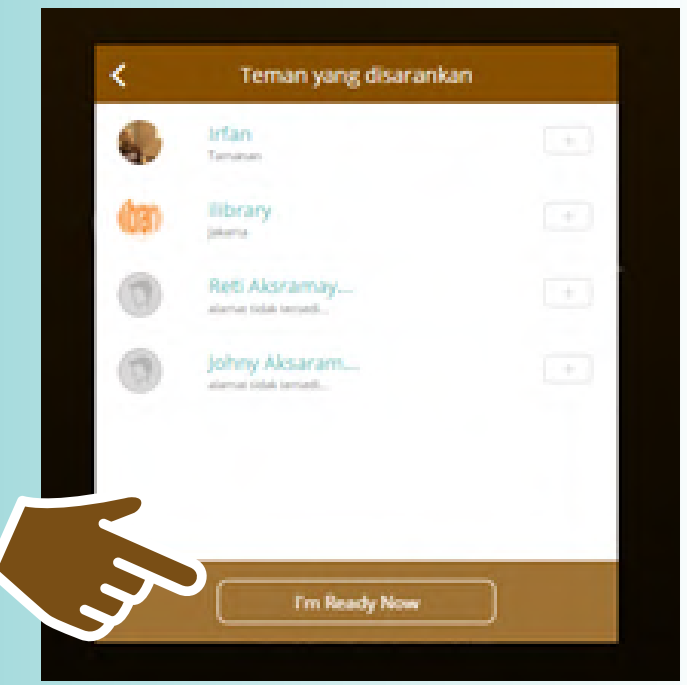

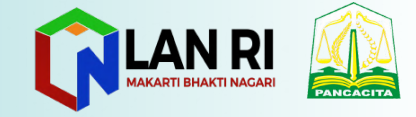

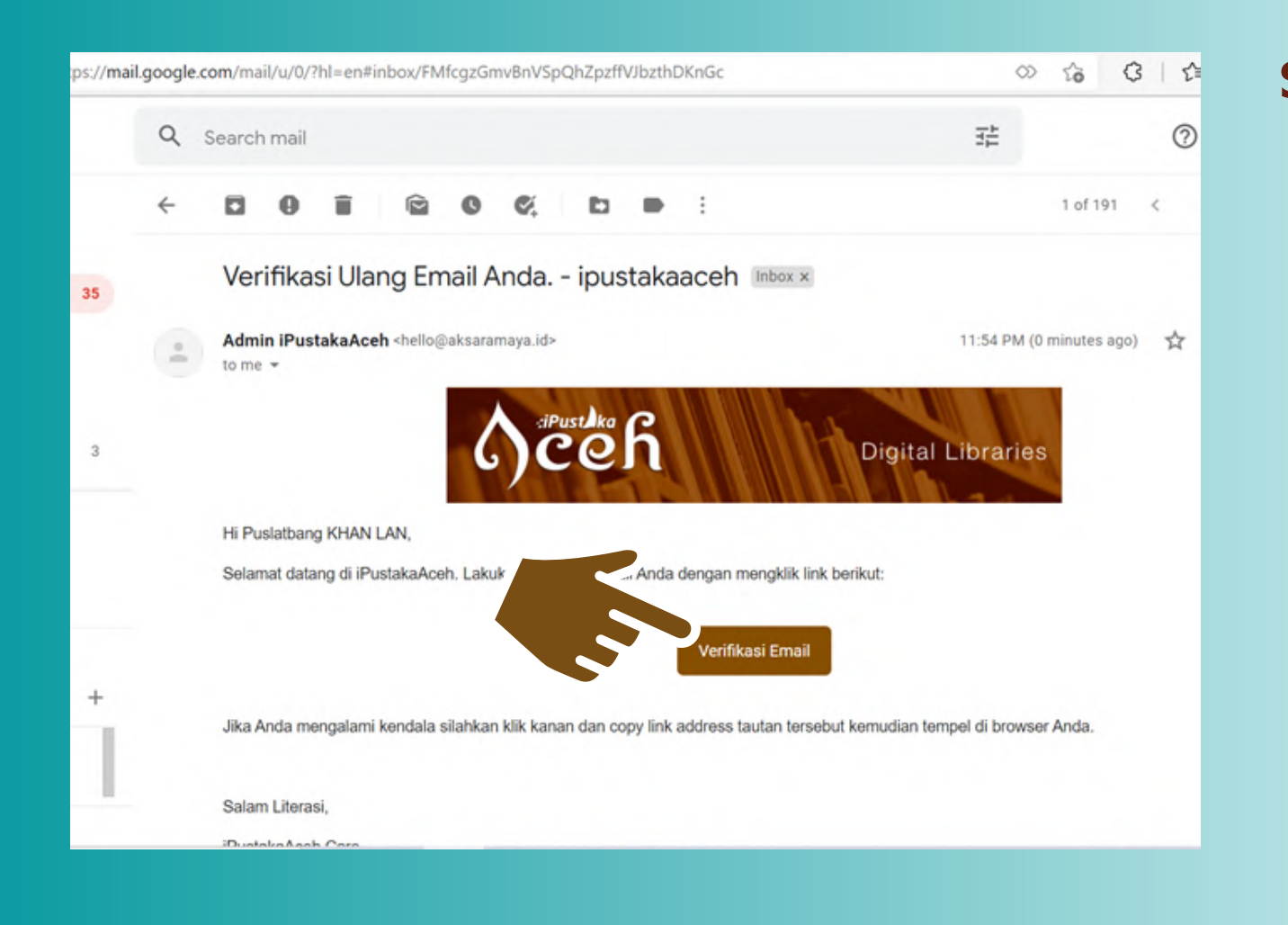

Silahkan login ke email anda dan cek pesan yang dikirimkan oleh Admin iPustakaAceh untuk memverifikasi akun anda. Kemudian klik **"Verifikasi Email"** 

akun berhasil terverifikasi, dan buka kembali aplikasi iPustaka Aceh.

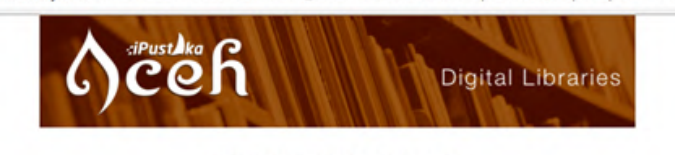

aceh.aksaramaya.id/users/verification?verification\_code=df8Kt1lFJOaVoZqt6FGevQIsDpoeFp6SnDkQa6K.

#### Akun berhasil terverifikasi.

Hati-hati terhadap pihak yang mengaku dari iPustakaAceh, membagikan hadiah atau data pribadi. iPustakaAceh tidak pernah meminta password dan data pribadi melalui email, pesan pribadi atau channel lainnya. Untuk semua link dan email iPustakaAceh, pastikan alamat URL di browser sudah berada di alamat bukan alamat lainnya.

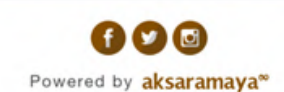

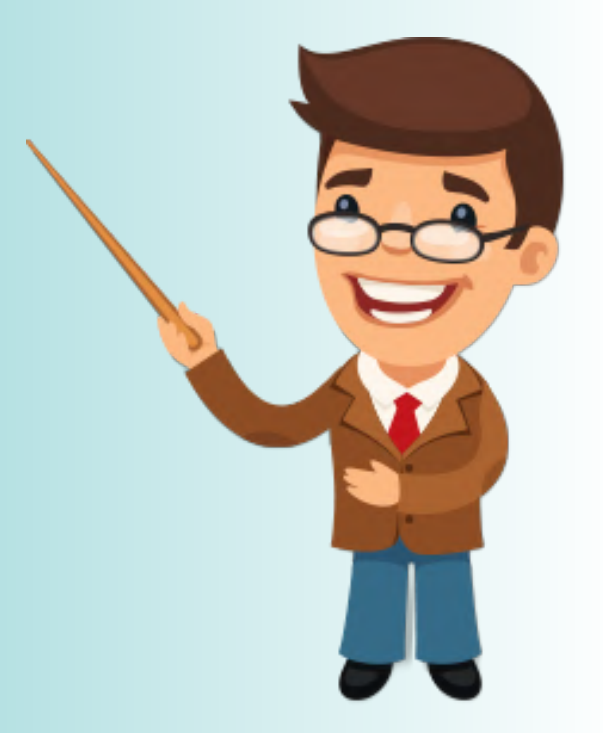

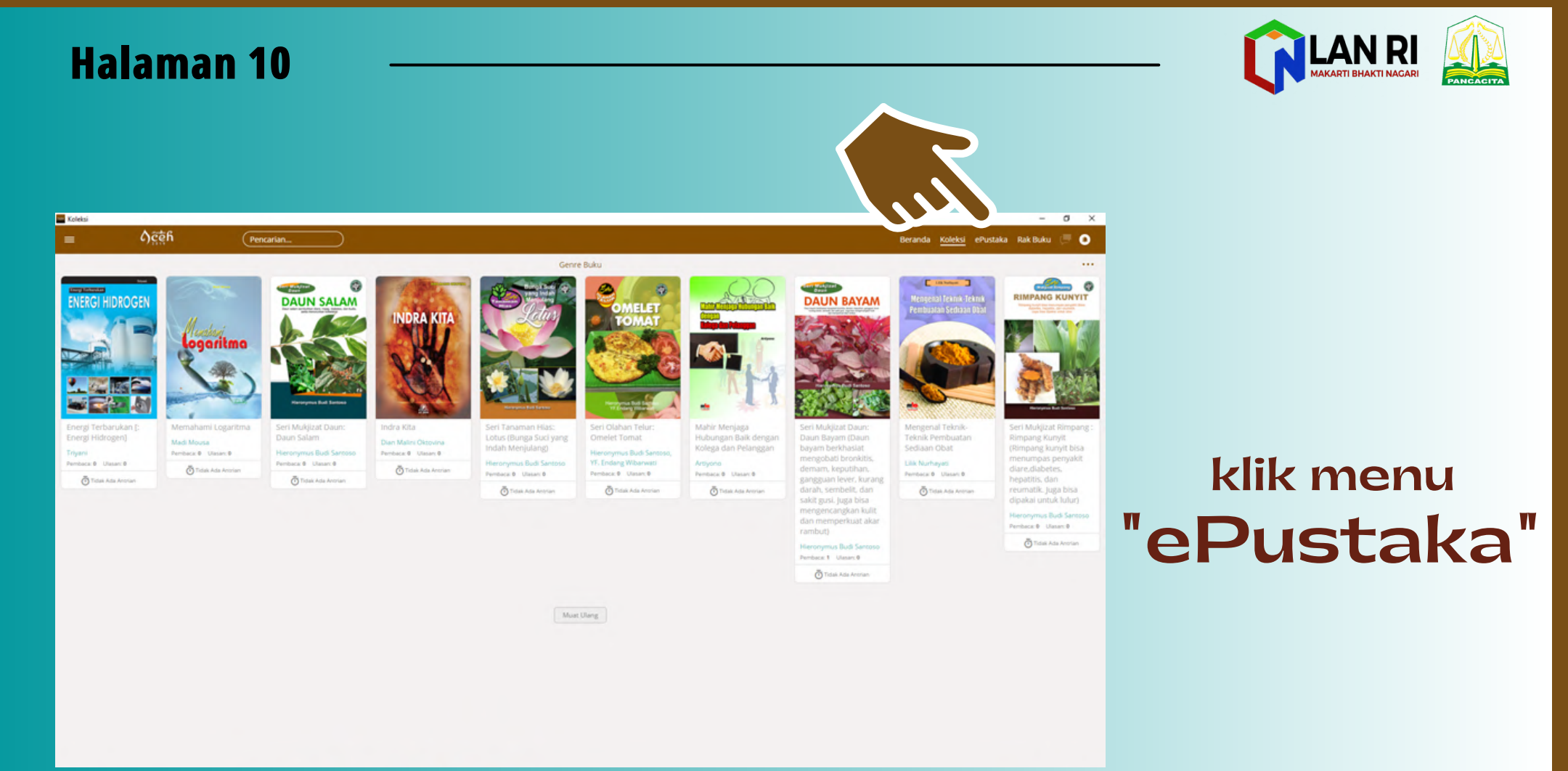

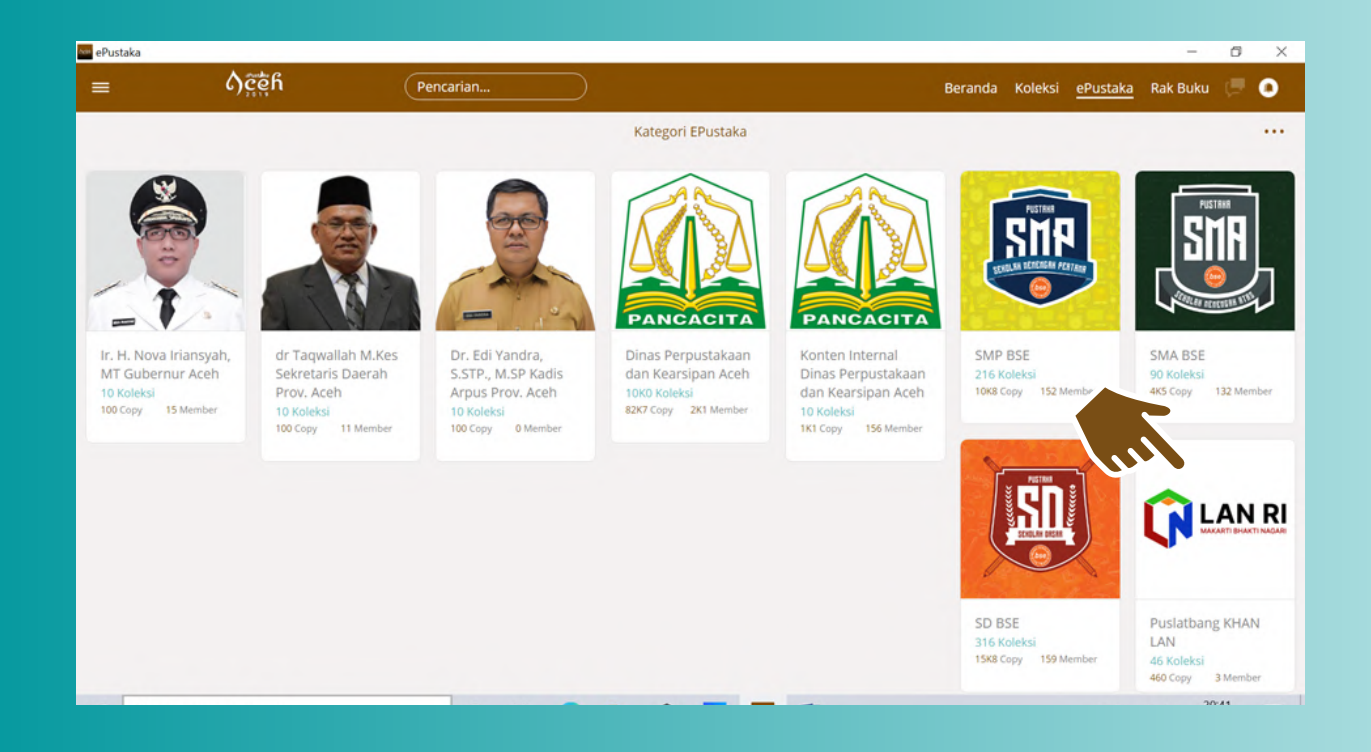

## pilih ePustaka "Puslatbang KHAN LAN"

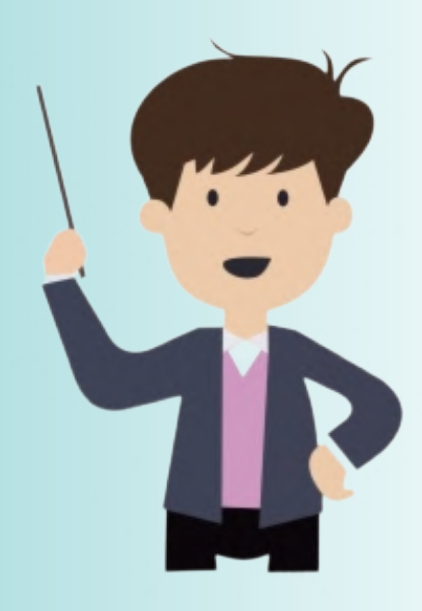

"Follow" dan klik "Gabung Pustaka"

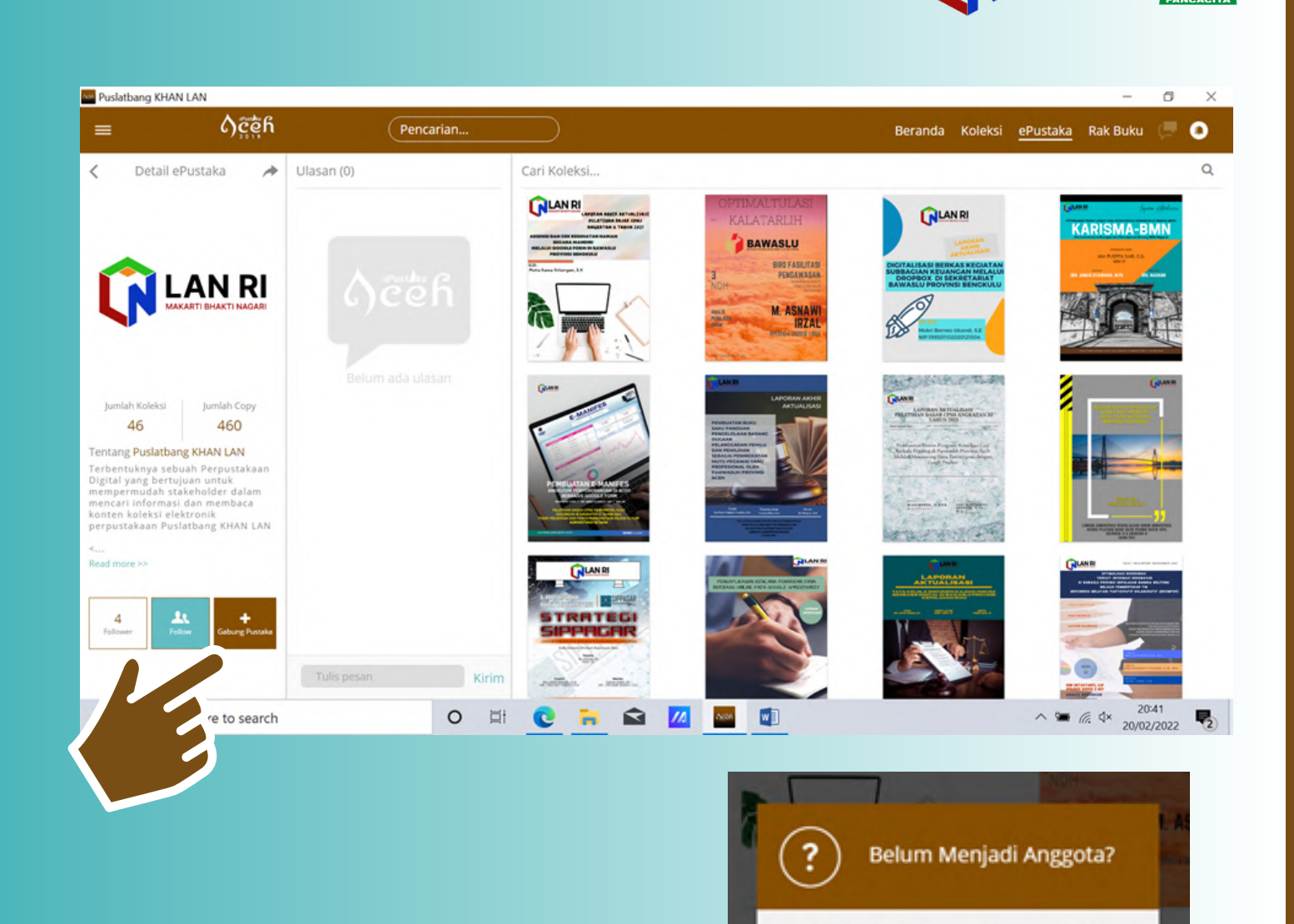

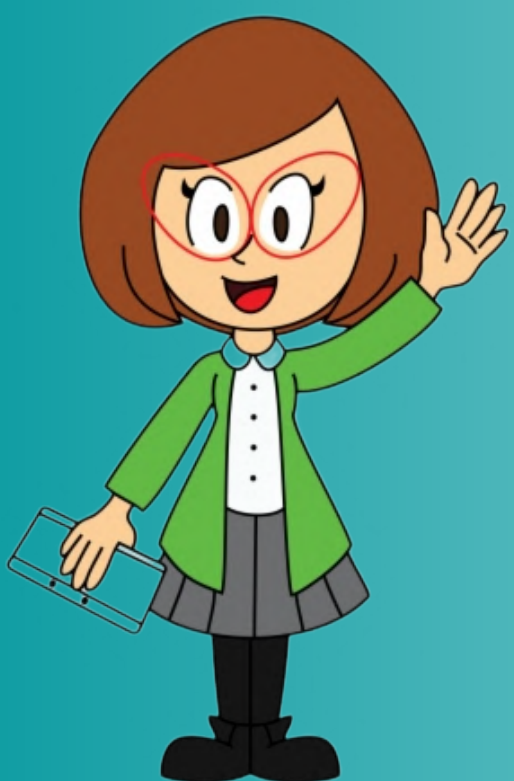

<sup>klik</sup> "Ya, Daftar Sekarang!"

masukkan kata sandi anda dan "Konfirmasi"

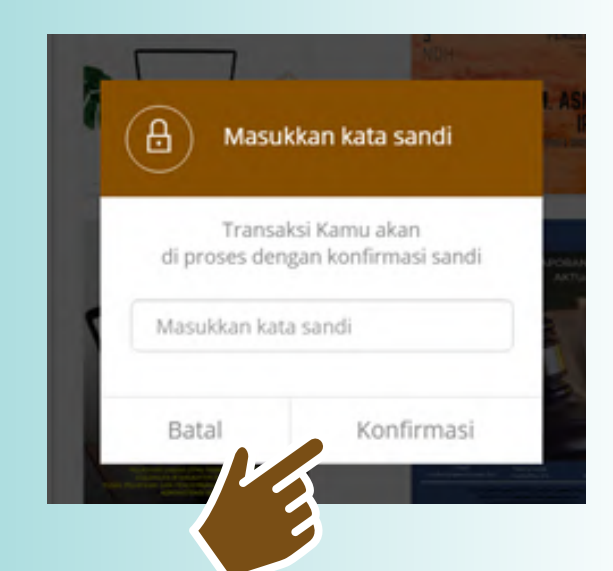

Sekarang waktunya kamu menjadi

anggota Pustaka ini, Jadi kamu bisa meminiam buku!

Ya, Daftar sekarang

LAN RI

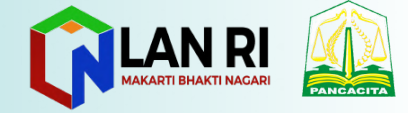

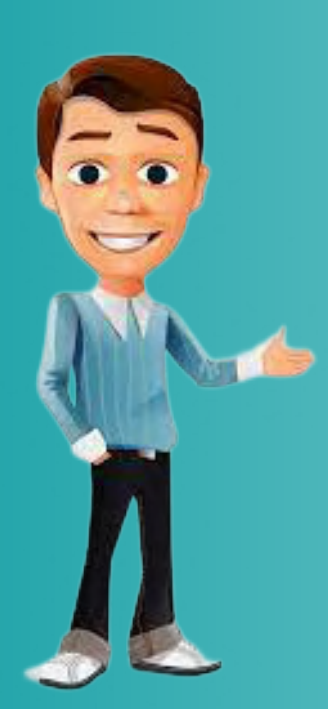

Selamat, anda telah menjadi member ePustaka Puslatbang KHAN LAN, dan kemudian klik **"Tutup"** 

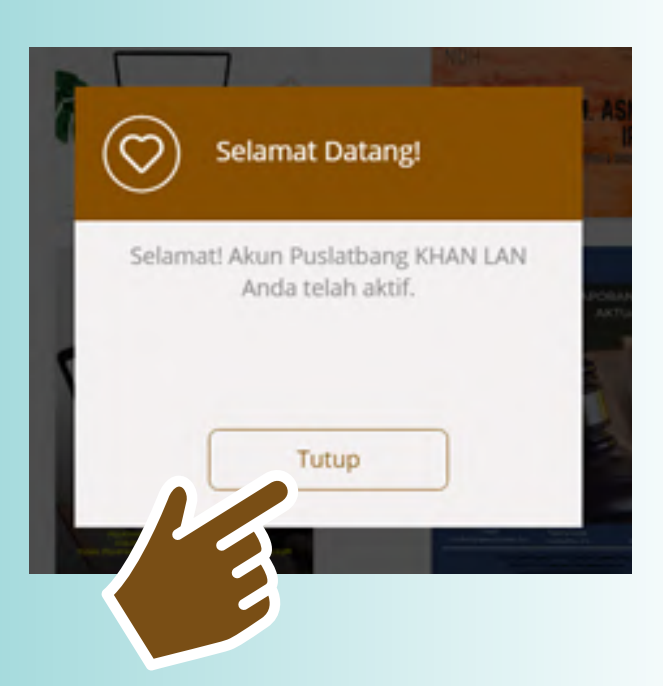

Ketik judul/kata kunci lainnya untuk mencari koleksi yang anda inginkan pada kolom "Cari Koleksi"

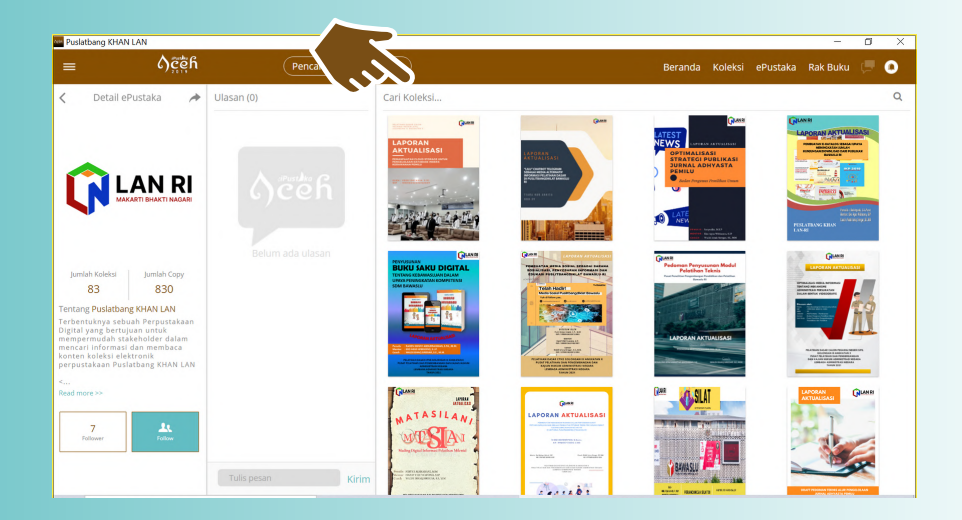

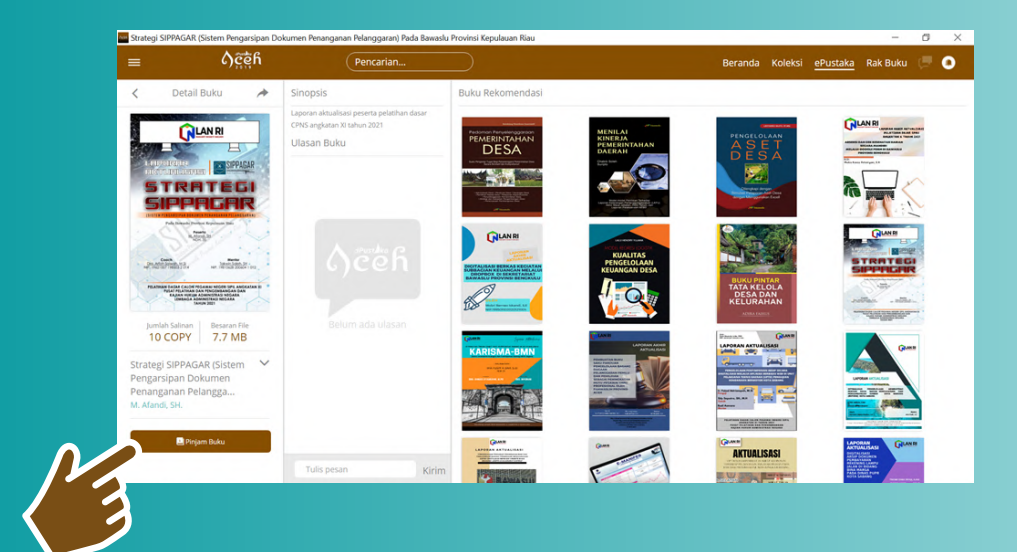

Setelah menemukan koleksi yang ingin anda baca, maka klik "Pinjam Buku"

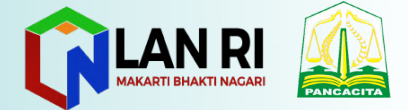

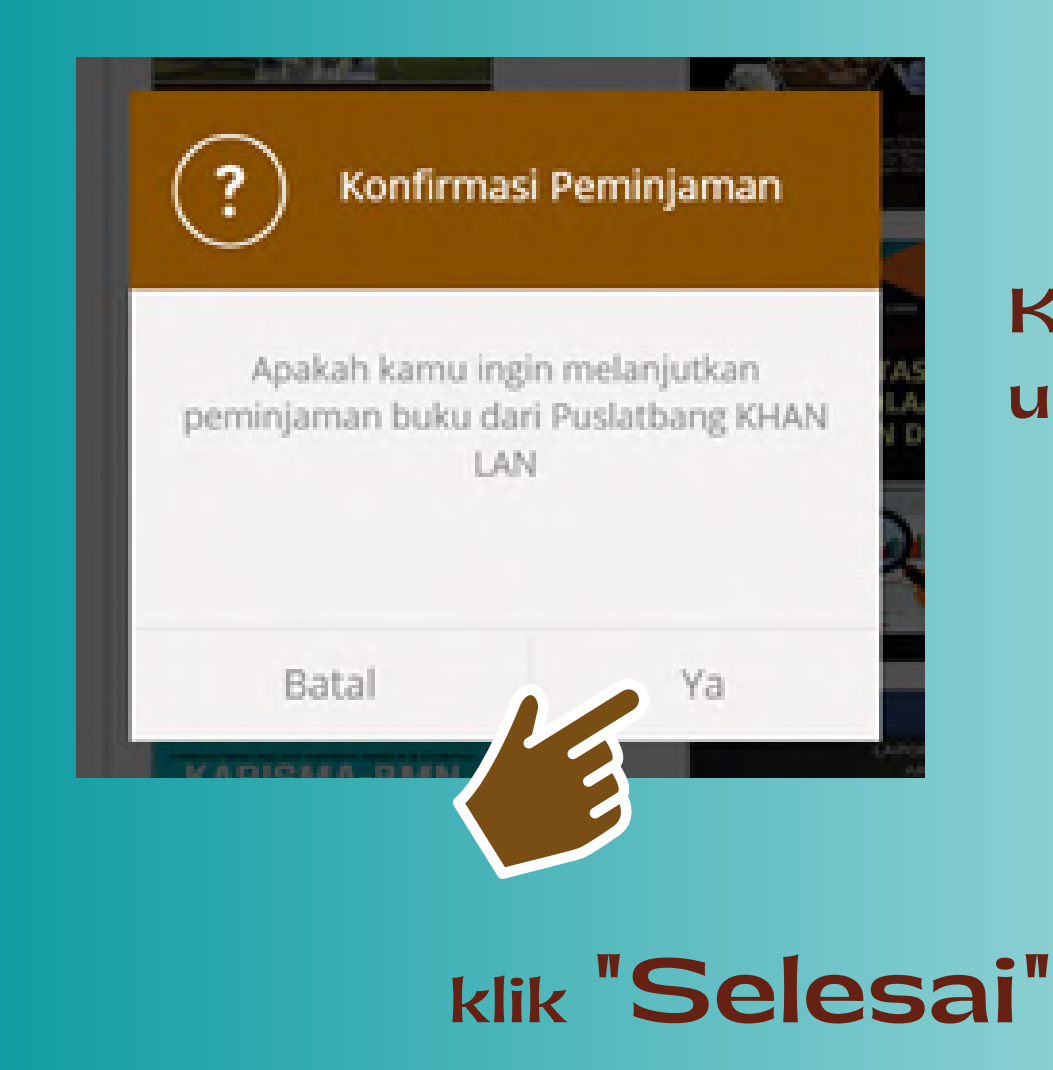

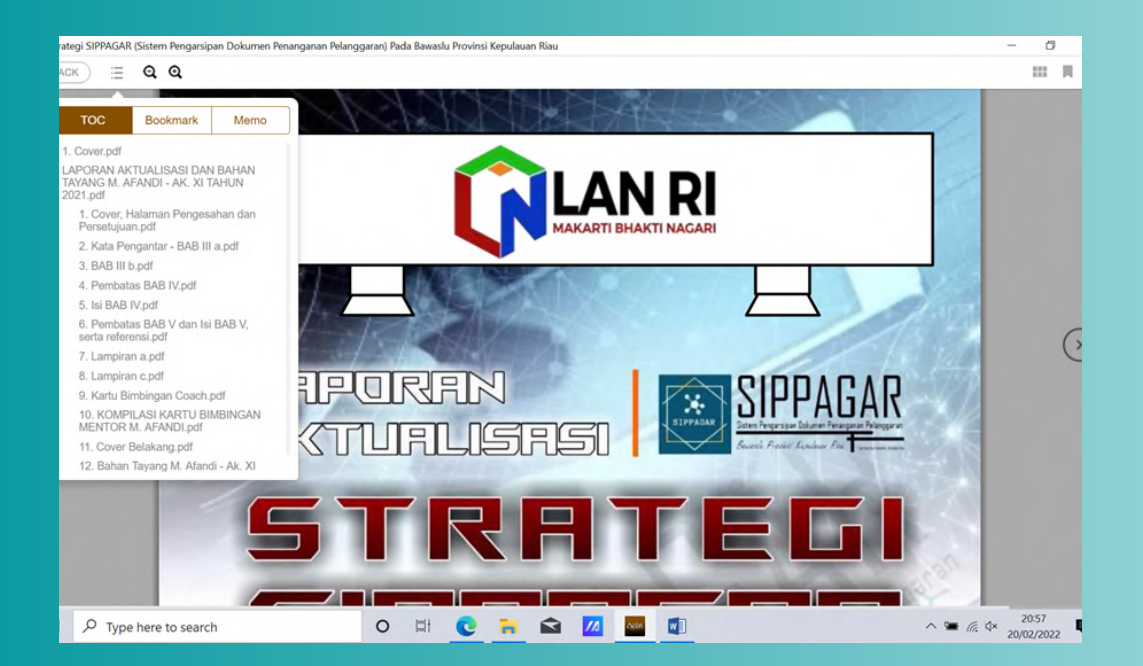

## Kemudian klik **"Ya"** untuk meminjam koleksi.

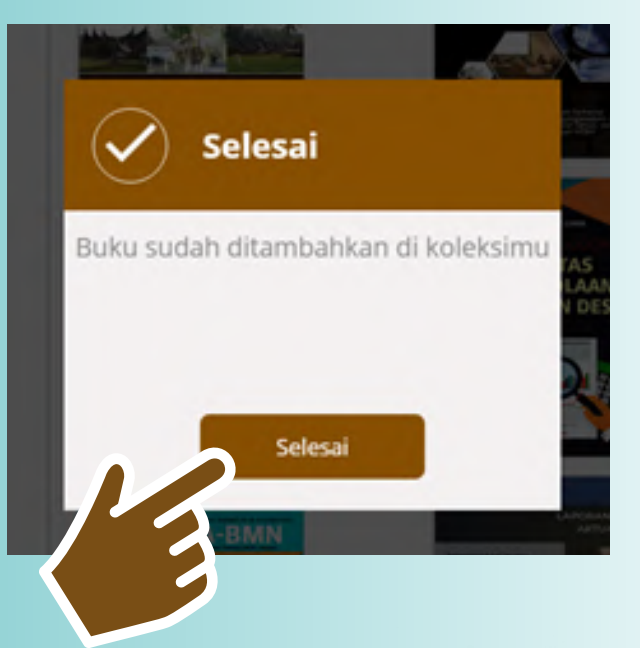

Koleksi telah dipinjam dan dapat dibaca secara online.

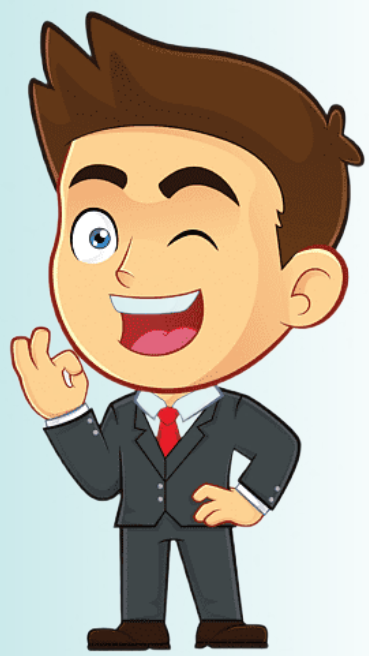

## KETENTUAN PEMINJAMAN

AN R

Setiap member dapat meminjam koleksi maksimal sebanyak 2 koleksi per hari.

Setiap koleksi yang telah dipinjam akan aktif selama 3 hari, dan dapat diakses pada menu "Rak Buku".

Setiap koleksi yang telah dipinjam akan dikembalikan secara otomatis setelah 3 hari peminjaman.